# **Setting Trust Certificates on iPhone Solution**

For Educational and Business e-mail Accounts If you get the "Cannot Verify Server Identity" message

Pending on what version you have for iPhone for solutions listed below: Recommend for Educational and Work e-mail accounts

#### **Solution One:**

Only set your **iCloud e-mail account on the Apple settings e-mail. Remove the rest of any other mail setup on your iPhone except your iCloud account.** Set the rest of your **e-mail accounts** by using mail named app through the **Apple store** and download the apps and setup on your iPhone.

## Exchange account- **Outlook App** Gmail account-**Gmail App** AOL account- **AOL. App** Yahoo account – **Yahoo Mail App** Hotmail account -**Millburn App**

## Solution Two:

On your iPhone, tap on **Settings**, then tap on **General**, tap on **About**, and then scroll down and tap on the **Certificate Trust Settings**.

Next, there is a section called "ENABLE FULL TRUST FOR ROOT CERTIFICATES". turn on the trust for the certificate.

## Solution Three:

Tap on the **details** of the "**Cannot Verify Server Identity**" **menu**, that pop up on iPhone with the error message, and tap on the **Red Trust** link, in the right corner of the certificate menu and close the certificate.

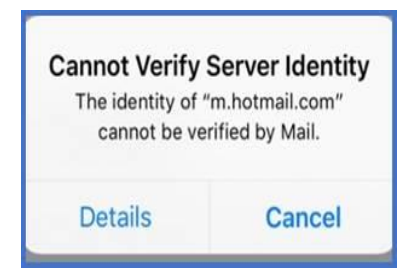

| Cancel    | Certificate                                  | Trust       |
|-----------|----------------------------------------------|-------------|
|           | mail.hostname.com<br>Issued by COMODO RSA Do | omain Valid |
|           | Not Trusted                                  |             |
| Expires   | 3/12/18, 6:59:59 PM                          |             |
| More Deta | ails                                         | >           |